То not on the list or make changes to existing dependent information, select the "Add/Review Dependents" button at the bottom of the page. If you are unable to enroll a dependent, check that their information is complete and correct (SSN required). То

in your medical package check the box next to their name

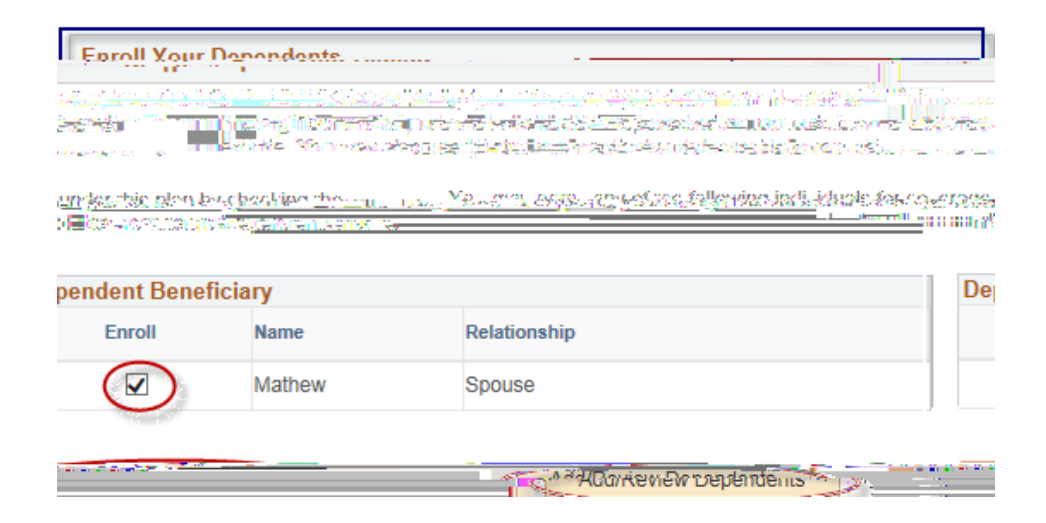

Elect a district paid life insurance plan and designate beneficiaries

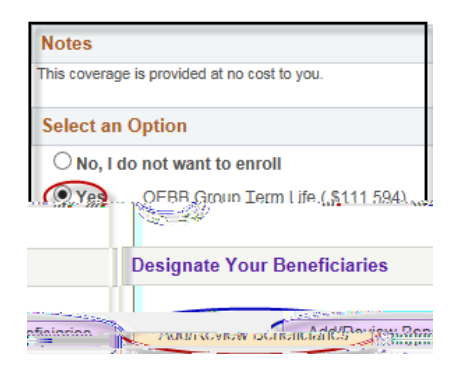

If you add a new beneficiary here, it will not add them to your health insurance. Totals for Primary and Secondary need to equal 100%. For example:

| Allocation Details |                      |                       |               |     |            |                |     |         | _            |
|--------------------|----------------------|-----------------------|---------------|-----|------------|----------------|-----|---------|--------------|
|                    |                      |                       | Current       |     | <u>eot</u> | <u> </u>       |     |         |              |
| John M. Navy       | Domestic Partner Adu | ilt                   | 33            |     |            | 33             |     |         |              |
| üğuTuttı mudurt    |                      | in a channaichte de s | Reviews and a | 000 | in in s    | < nijihan in t |     | 1000000 | ini ini inge |
|                    | Harry Potter         | Child                 |               |     | 34         | 4              |     |         | 34           |
| 100                | David Griffindor     | S. Sibling            |               |     |            | III            | 100 |         | · · · · ·    |
| 100                |                      |                       |               |     |            |                | Tot | tal     | 100          |

At the bottom of the main page you can view your Your enrollment is not complete until you click Retirement contributions will not be shown here

and submit!

| Election Summary                                                                                                    |                                                 |              |  |  |  |  |
|----------------------------------------------------------------------------------------------------|-------------------------------------------------|--------------|--|--|--|--|
| Colling Strate of the states of the states o | Constation Person Terra Mars Terra Attact Terra | - Engalorier |  |  |  |  |
| 1.963.90 Contempose.                                                                                                    | 2.010.50                                        | 16 70        |  |  |  |  |
| 16.78                                                                                                    | Your Costs 55.78                                | 39.00        |  |  |  |  |
|                                                                                                    | Save and Continue I Have No Changes             |              |  |  |  |  |
|                                                                                                    |                                                 |              |  |  |  |  |
|                                                                                                    |                                                 |              |  |  |  |  |

- 1. Ensure you have elected or waived for each available option
- 2. Select Save and Continue

| Authorize Elections                                                                                                    |
|----------------------------------------------------------------------------------------------------|
| nankaritisan myska si jeksinge in uganovihori jestiko Districtieniske skaladimori sange provosudar iso<br>na ili in statis an even senerali ili ili sangen in sangen ili and ili sangen distriction in sangen distriction<br>Bit sangen ili ili sangen in sangen ili ili sangen in sangen ili sangen ili sangen distriction in sangen ili ili |
| Submit Cancel                                                                                                    |

Once you submit your elections you will receive an automated confirmation email.

You can access your Benefits Summary <u>the following business day</u>. Log in to Employee Self Service, click the Compass in the top right of the screen, Navigator, Benefits (see picture below).